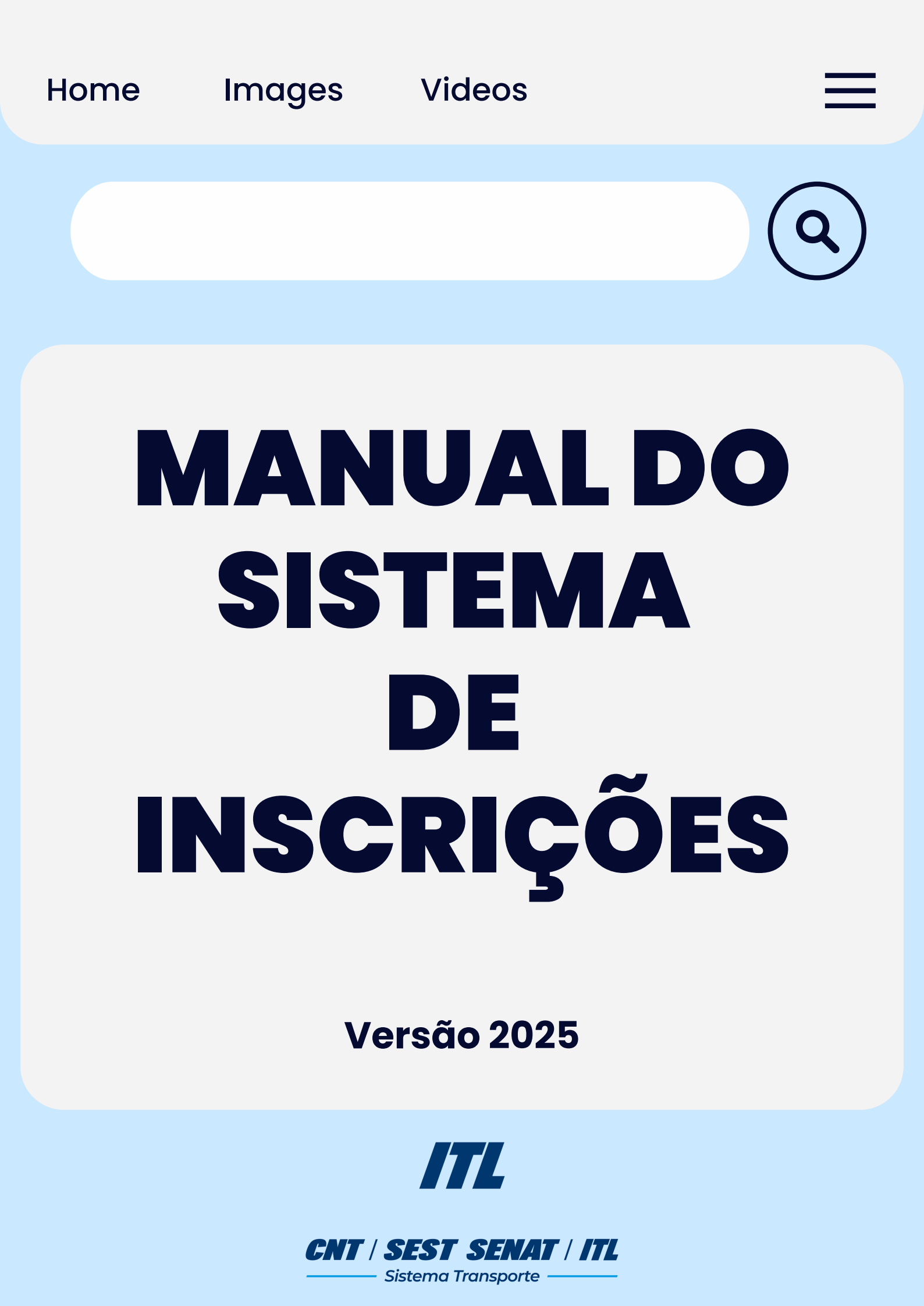

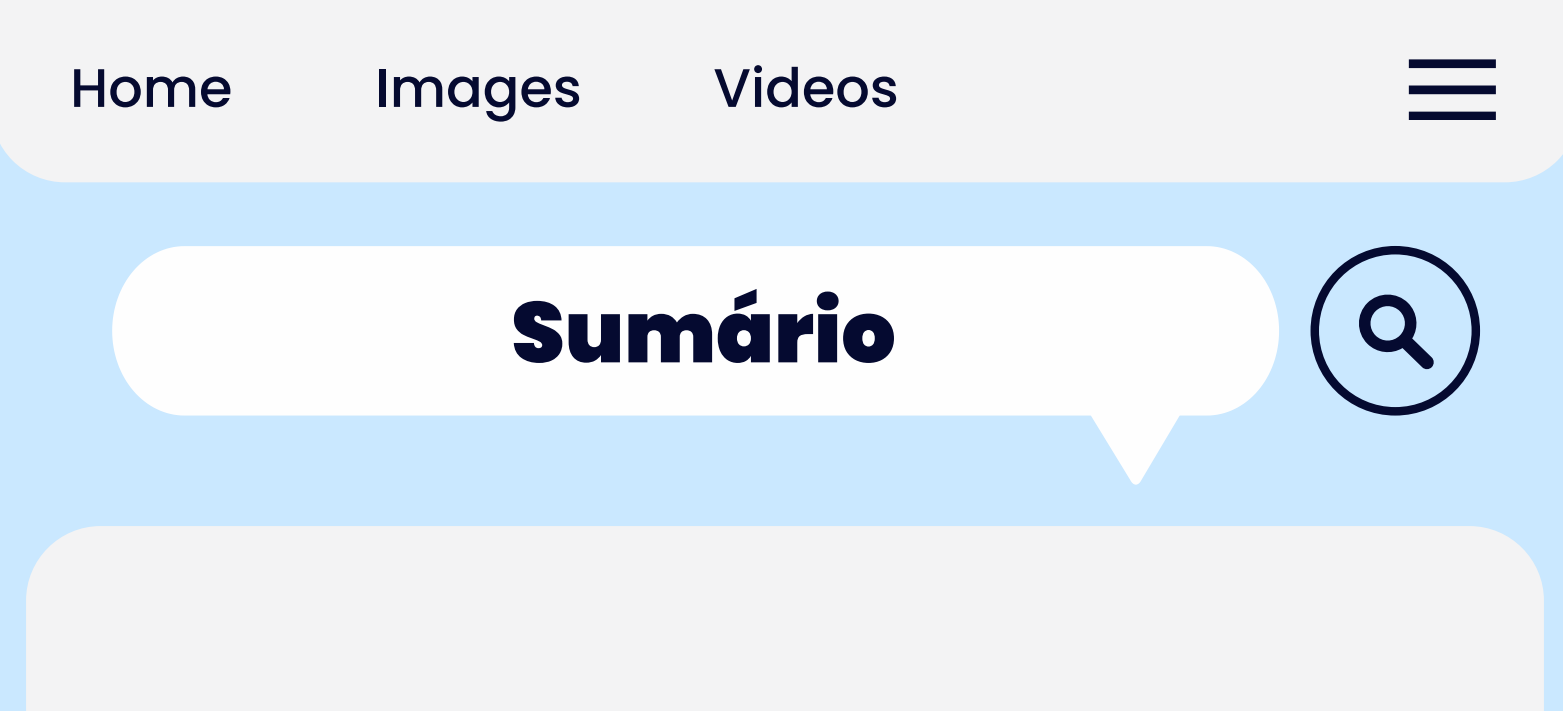

- <u>Como me cadastrar?</u>
  - Passos do cadastro
  - Como preencher os dados
    - Dados pessoais
    - Dados acadêmicos
    - Dados profissionais
- <u>Como me inscrever para um curso?</u>
- <u>Como acompanhar minha inscrição?</u>
- <u>Como assinar o termo?</u>
- <u>Coloquei o e-mail errado, e agora?</u>

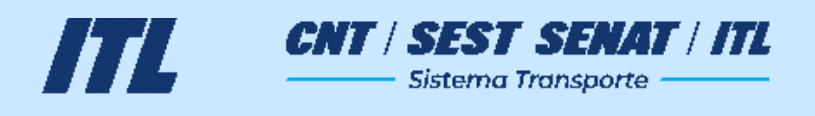

## **Como me cadastrar?**

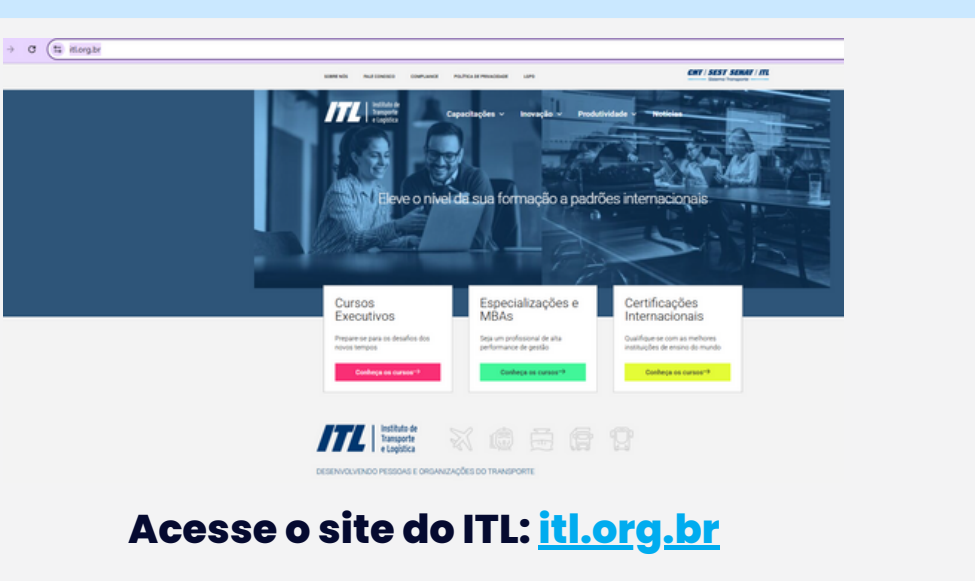

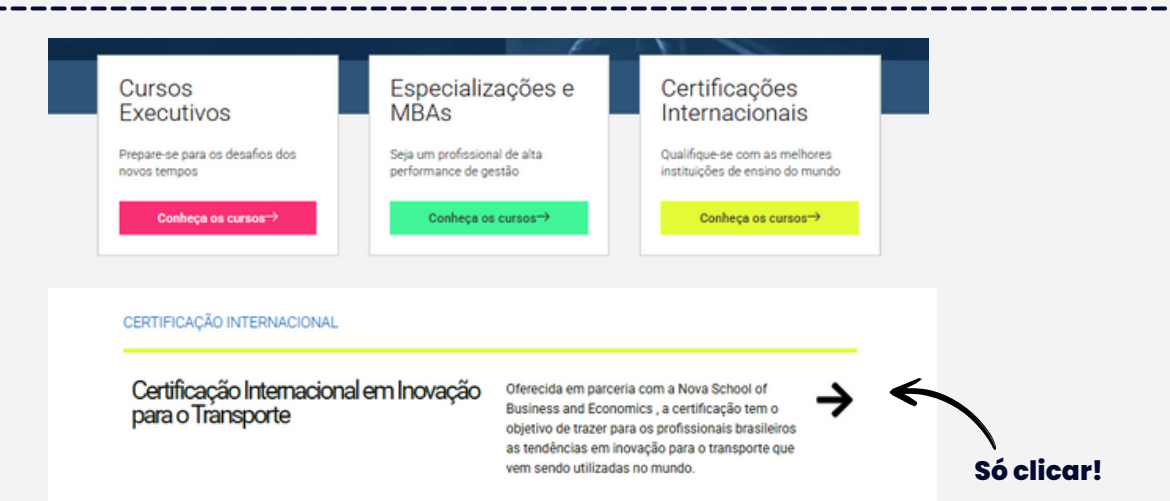

Selecione a categoria da capacitação desejada e depois o curso, para ver mais informações.

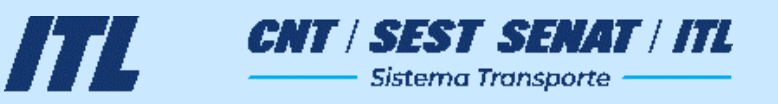

## **Como me cadastrar?**

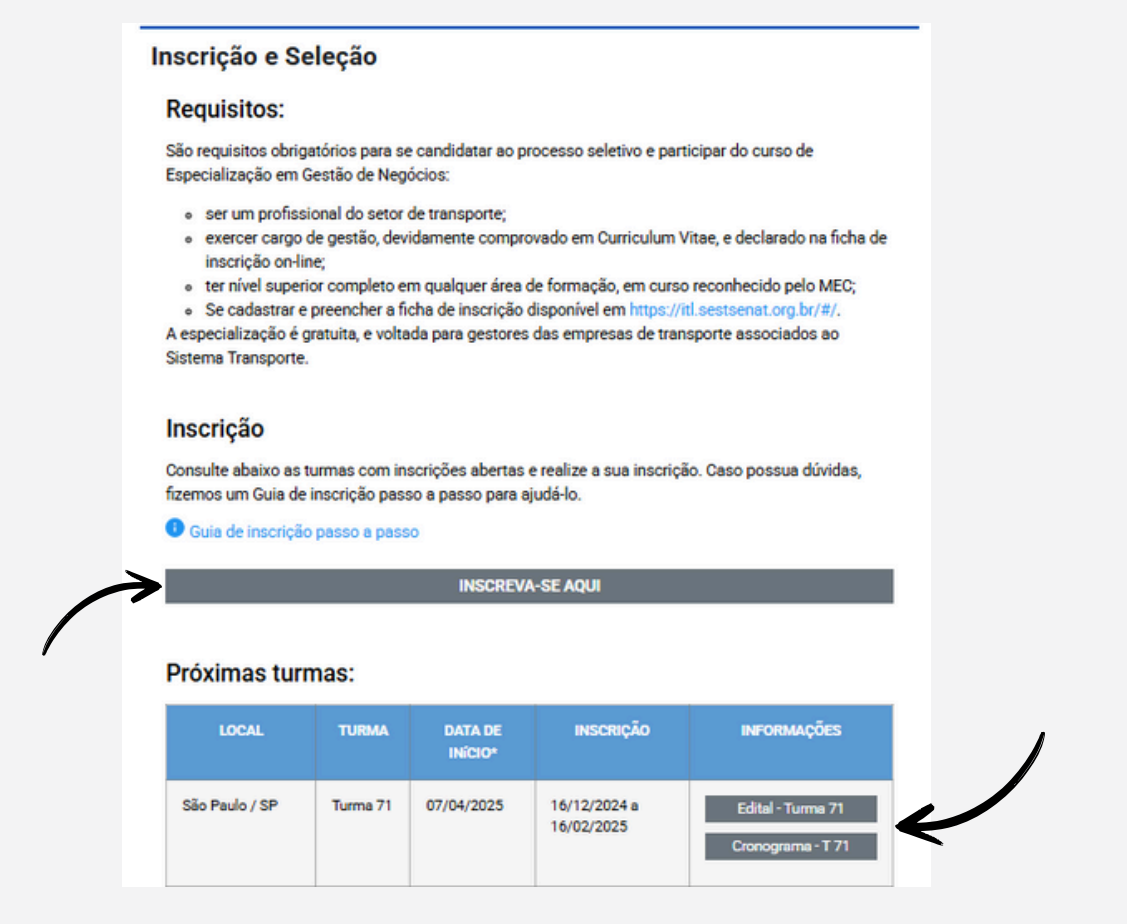

Na área de "Inscrição e Seleção" pode ser encontrado o edital do curso, com as condições para a participação no processo seletivo, o cronograma com as datas das aulas, além do link para inscrição.

Ao clicar em "INSCREVA-SE AQUI", você será direcionado para nosso <u>sistema de inscrições</u>.

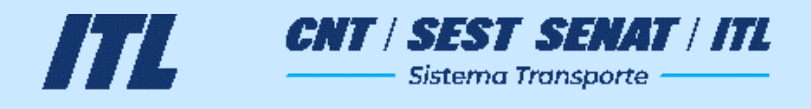

## Conheça nosso sistema de inscrições

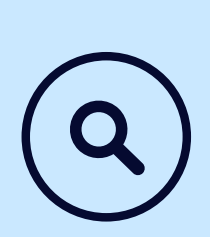

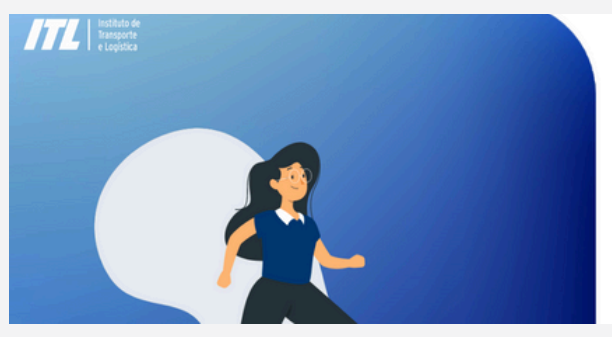

| Bem-Vindo                                             |                    |
|-------------------------------------------------------|--------------------|
| ao Sistema de Inscrição do                            | ITL.               |
| aça login ou registre-se e venha conhecer nossos curs | ios!               |
| 9F                                                    |                    |
|                                                       |                    |
| ienha                                                 |                    |
|                                                       |                    |
| Entrer                                                | Registrar-se       |
| Mantenha-me conectado                                 | Esqueci minha senh |
|                                                       |                    |

Registre-se com suas informações. Este cadastro é único e servirá para sua participação em processos seletivos futuros. Atente-se ao preenchimento das informações, para que sua inscrição atenda aos pré-requisitos dos nossos cursos.

#### Passos do cadastro:

| Novo Cadast            | ro                                | Passo 1 de 3 | Novo Cadastro                                          | Passo 2 de 3  | Novo Cadastro                                                                                              | Passo 3 de 3                                                                                                    |
|------------------------|-----------------------------------|--------------|--------------------------------------------------------|---------------|----------------------------------------------------------------------------------------------------|----------------------------------------------------------------------------------------------------|
| Preencha todos os carr | npos corretamente para continuar. |              | Insira seu e-mail para que consigamos te contactar qua | ando preciso. | <ul> <li>Um código de verificação foi enviado para:</li> </ul>                                             |                                                                                                    |
|                        | Home Completo                     |              | E-mail (pessoal)                                       |               | Por favor, insira no campo abaixo o código de verificação que v<br>por e-mail para a criação da sua conta. | você recebeu                                                                                                    |
| Senha                  |                                   |              | Telefone (necenal)                                     |               | Código de Verificação                                                                                      |                                                                                                    |
| Confirme a Senha       |                                   |              | (00) 0 0000-0000                                       |               | O código de verificação expira em: 14.55                                                                   |                                                                                                    |
| Cancelar               | Prossequi                         |              | Voltar                                                 | rosseguir     | Voltar Continue                                                                                            | w in the second second s |

Nesta etapa você precisará fazer a validação do cadastro através de um código de verificação que será enviado ao seu email pessoal cadastrado.

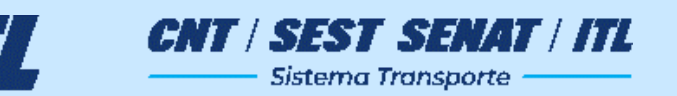

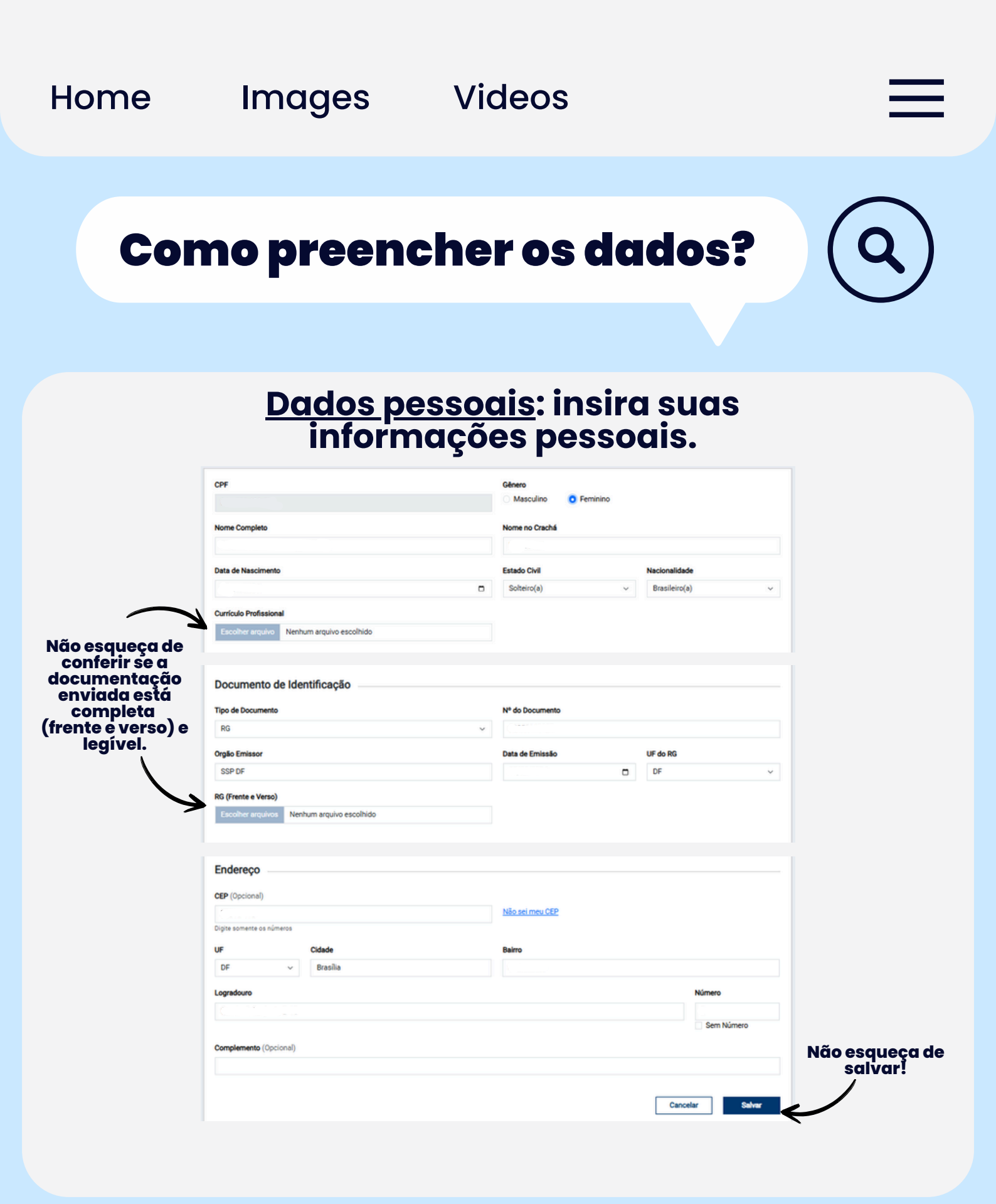

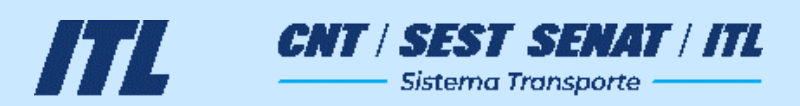

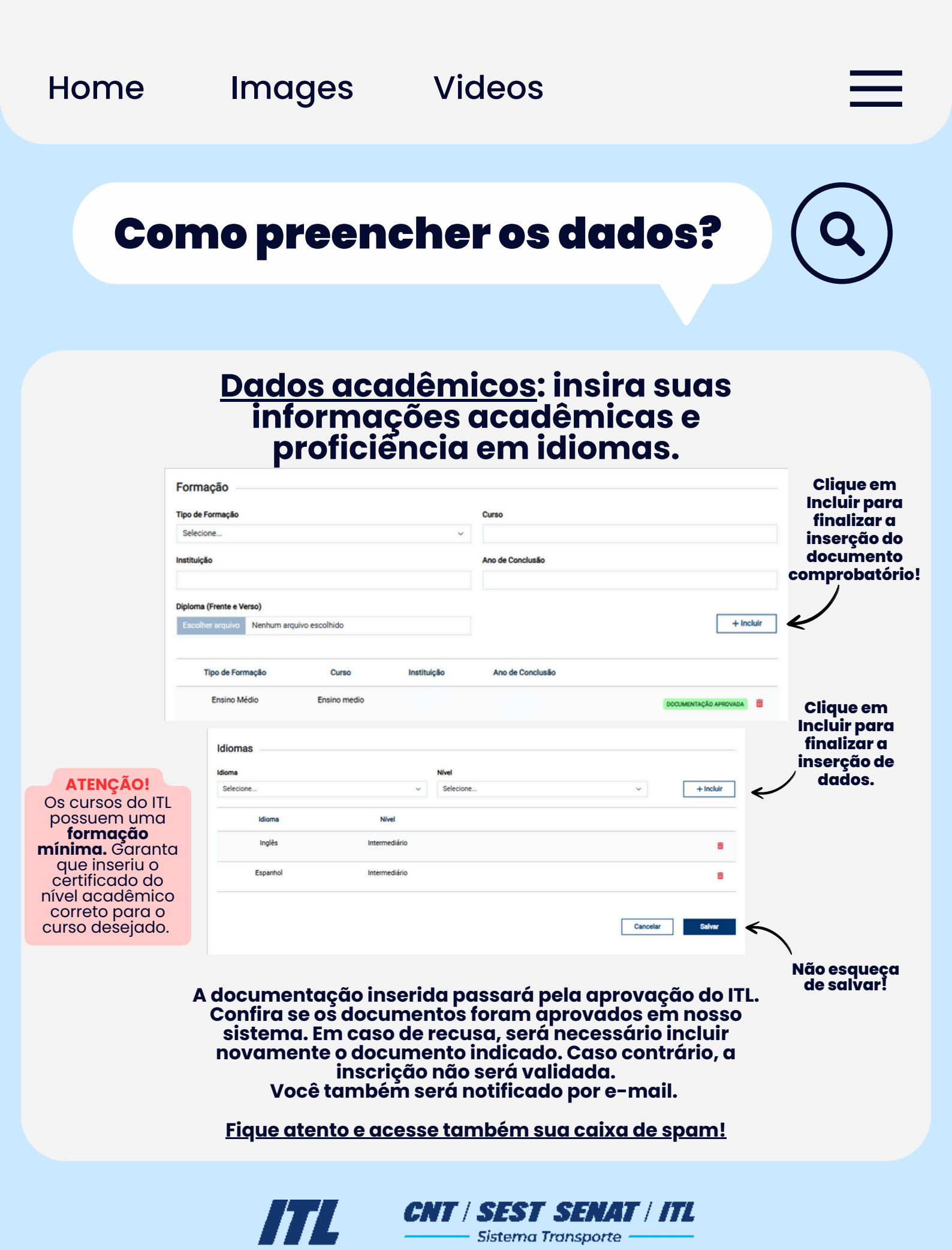

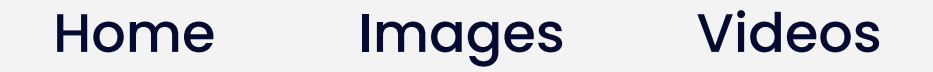

## Como preencher os dados?

| <b>Dados</b> | <u>profis</u> | siona | is: ins | sira as |
|--------------|---------------|-------|---------|---------|
| inform       | ações         | de su | ia em   | presa.  |

|   | CNPJ da Empresa           |
|---|---------------------------|
|   |                           |
|   | Modal                     |
| ^ | Outro setor v             |
|   | Nível Funcional de Gestão |
|   | Analista ~                |
|   | E-mail do RH              |
| · | name@example.com          |
|   | · ·                       |

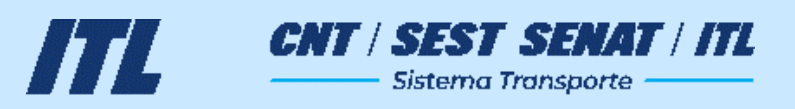

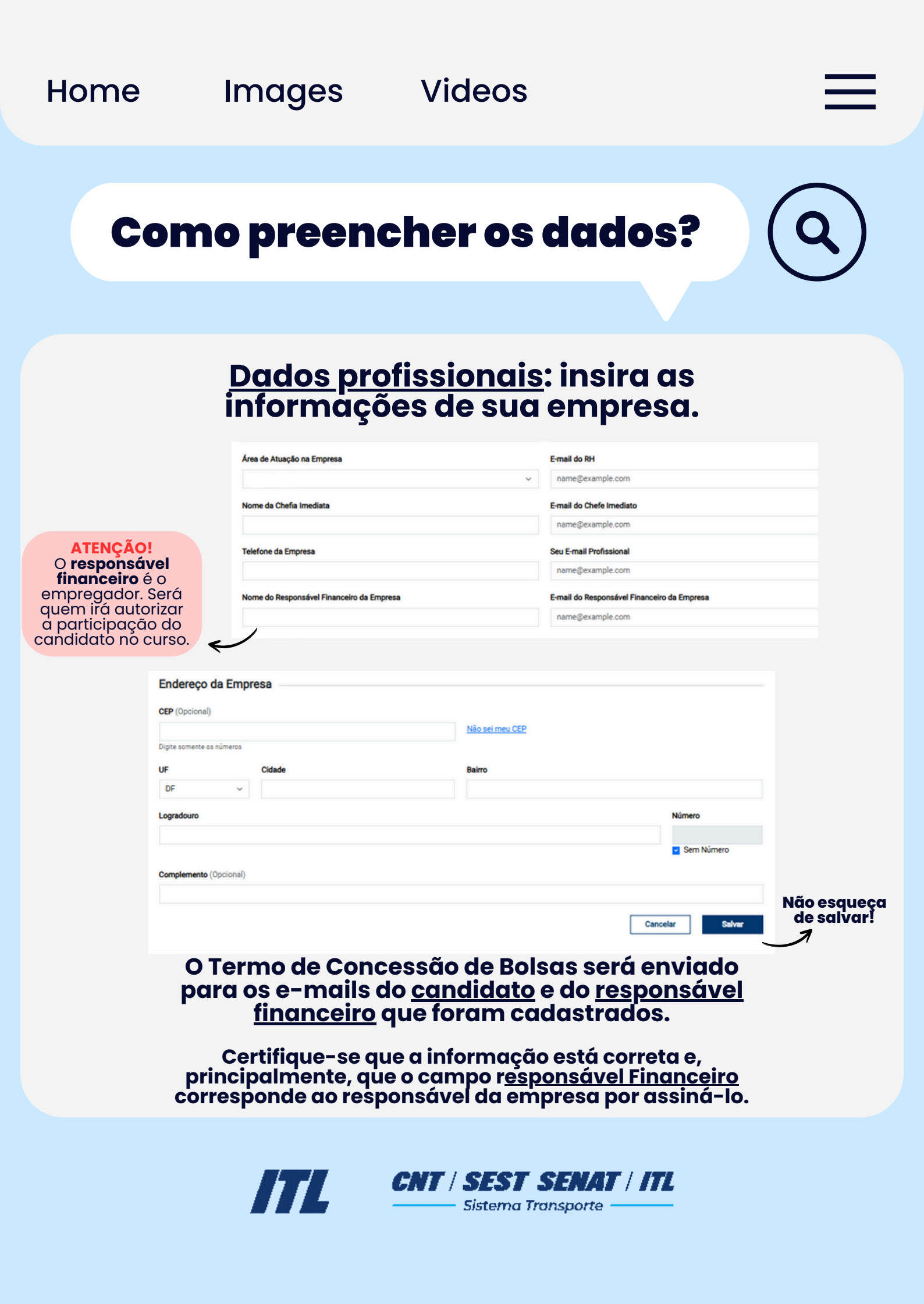

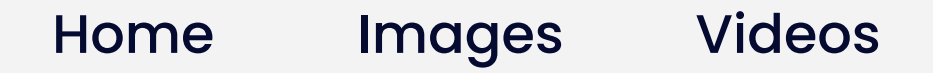

## Como me inscrever para um curso?

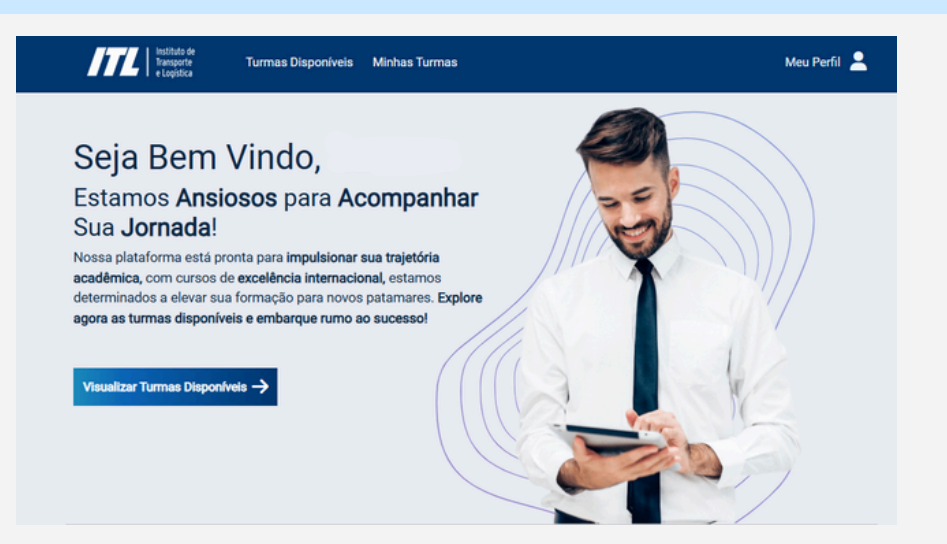

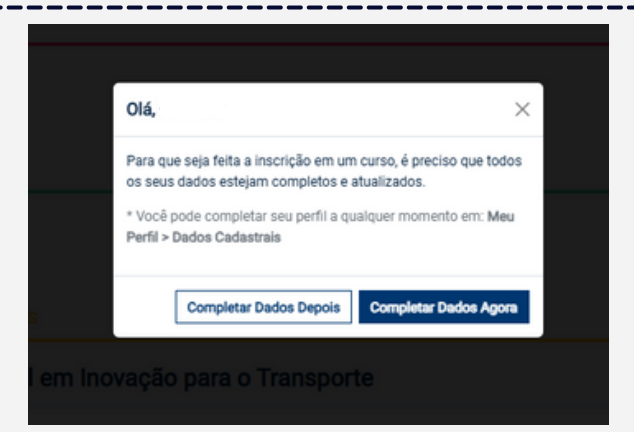

Caso esta tela de "Completar dados" apareça, significa que há pendências cadastrais. Vá em "Completar dados agora" e finalize o cadastro para poder prosseguir com sua candidatura.

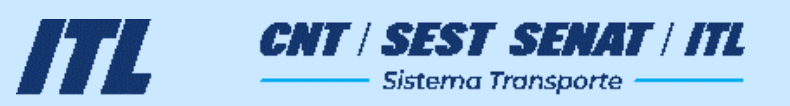

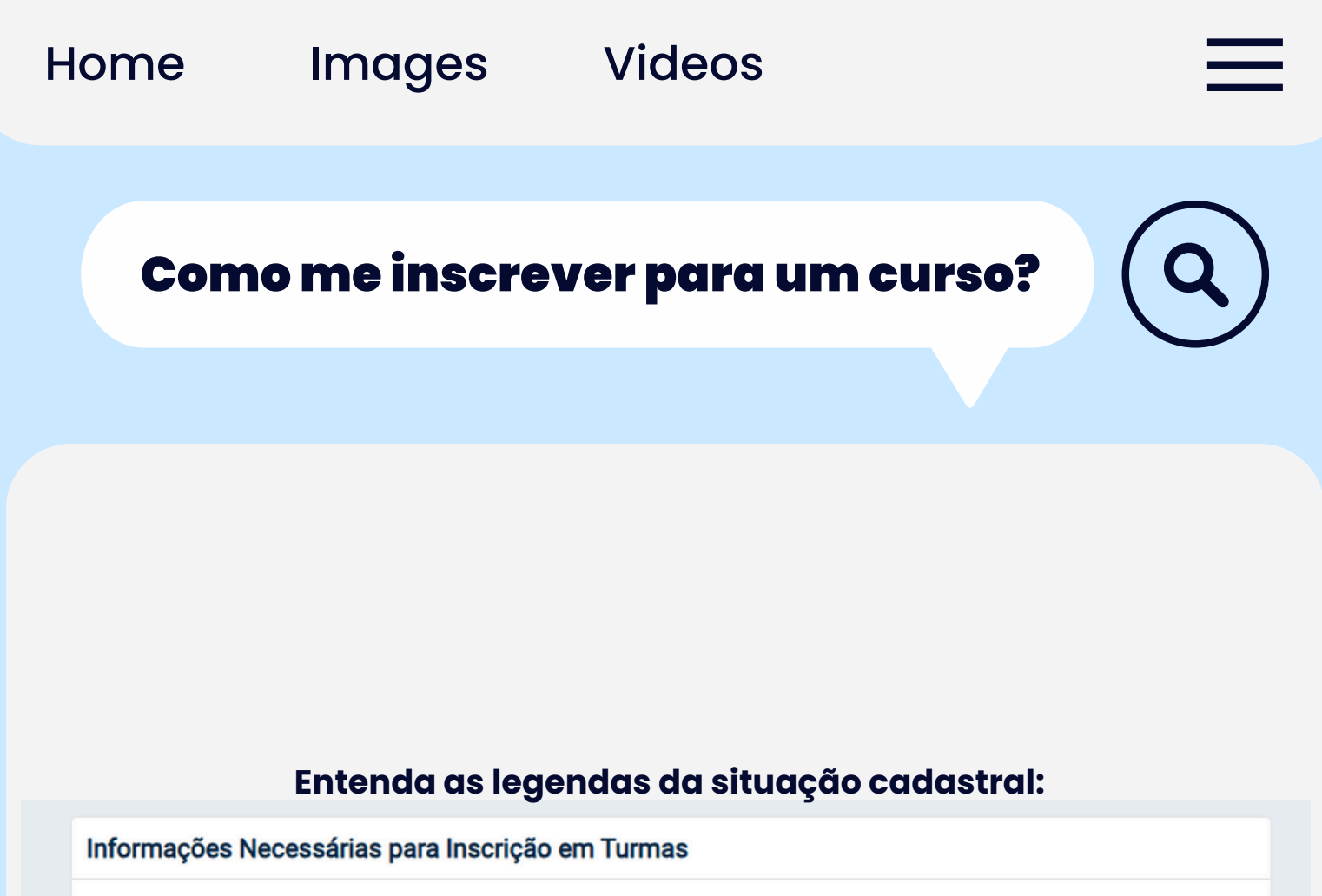

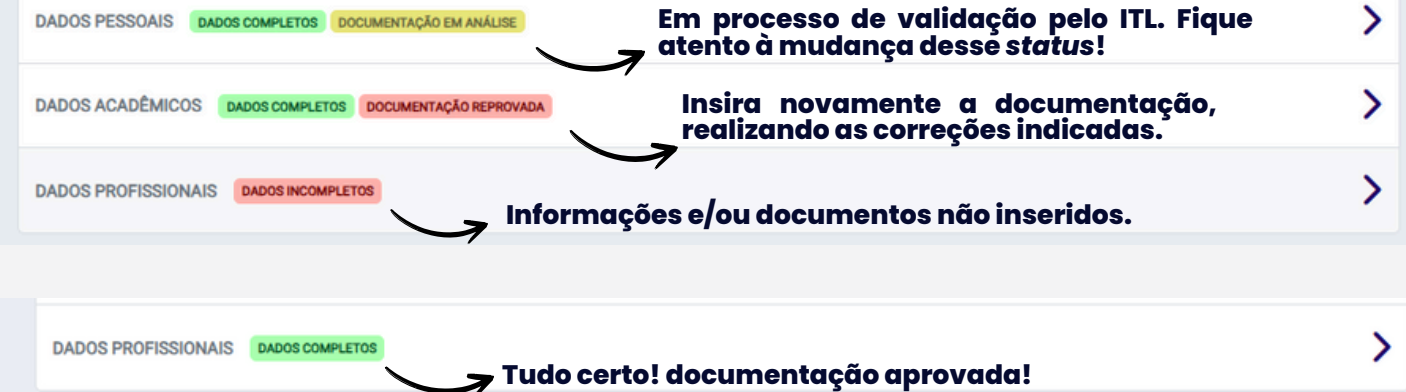

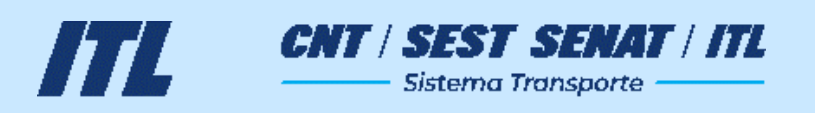

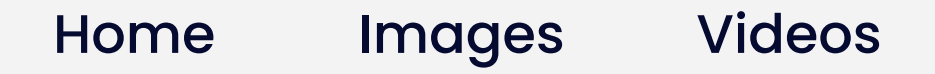

## Como me inscrever para um curso?

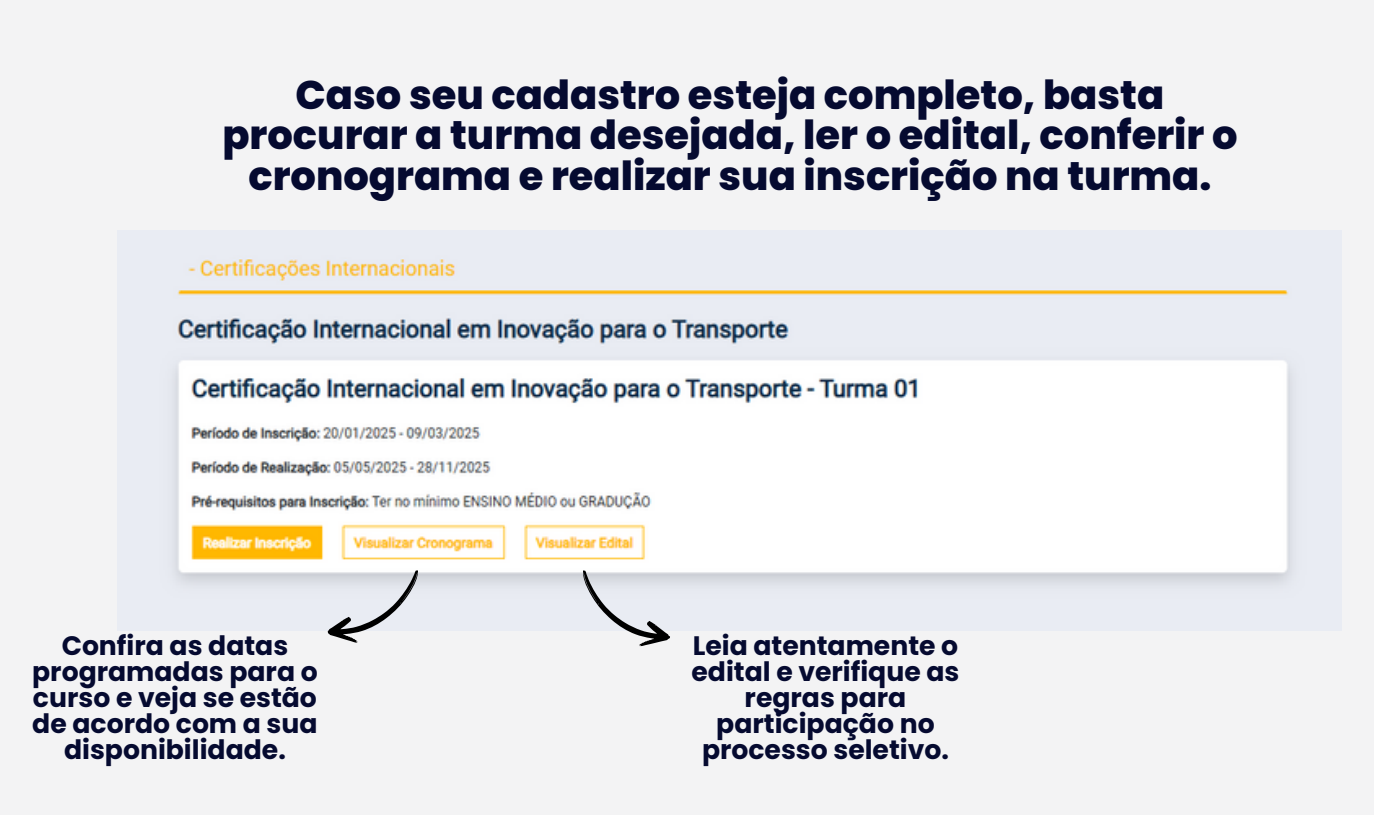

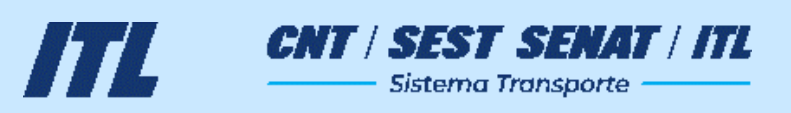

## Como me inscrever para um curso?

Aluno Inscrito Sua inscrição foi realizada com sucesso! Verifique seu e-mail para assinatura do Termo de Concessão de Bolsa Estudos

Sua inscrição será validada mediante a assinatura do Termo de Concessão de Bolsa de Estudos e documentação devidamente aprovada!

Veja a seguir como acompanhar sua inscrição.

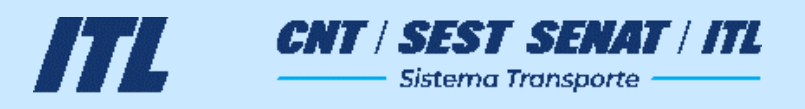

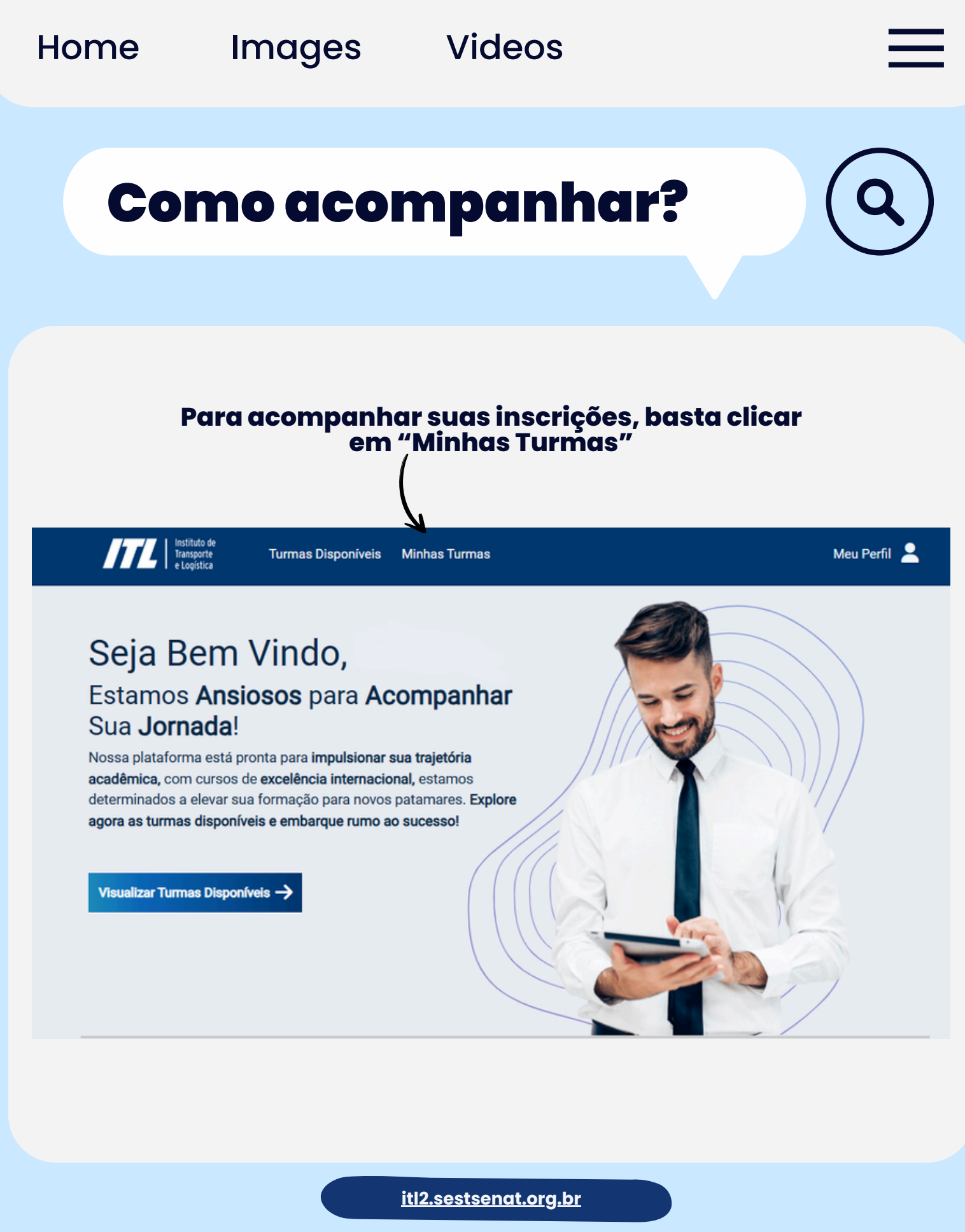

ITL

CNT | SEST SENAT | ITL

Sistema Transporte

# **Como acompanhar?**

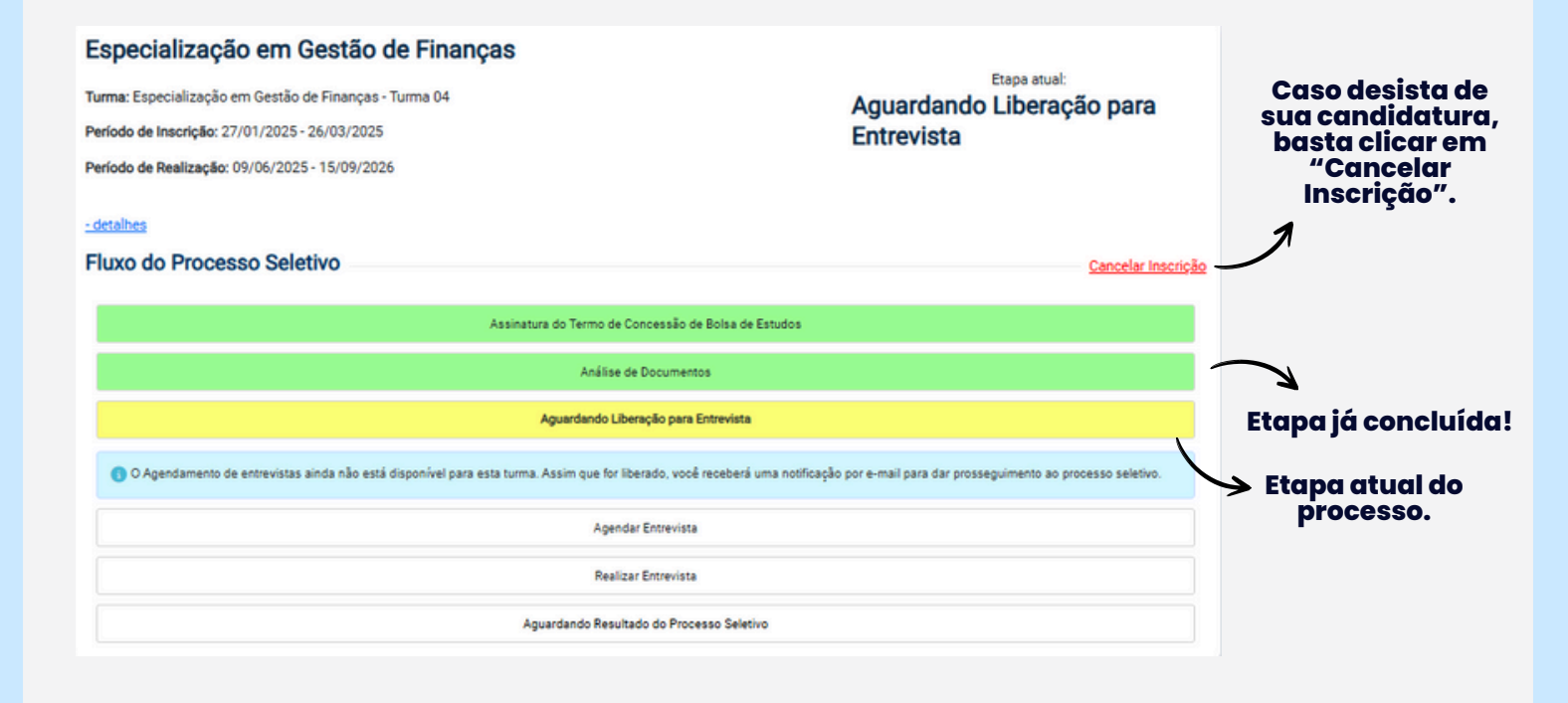

itl2.sestsenat.org.br

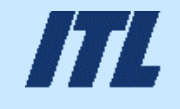

CNT / SEST SENAT / ITL Sistema Transporte

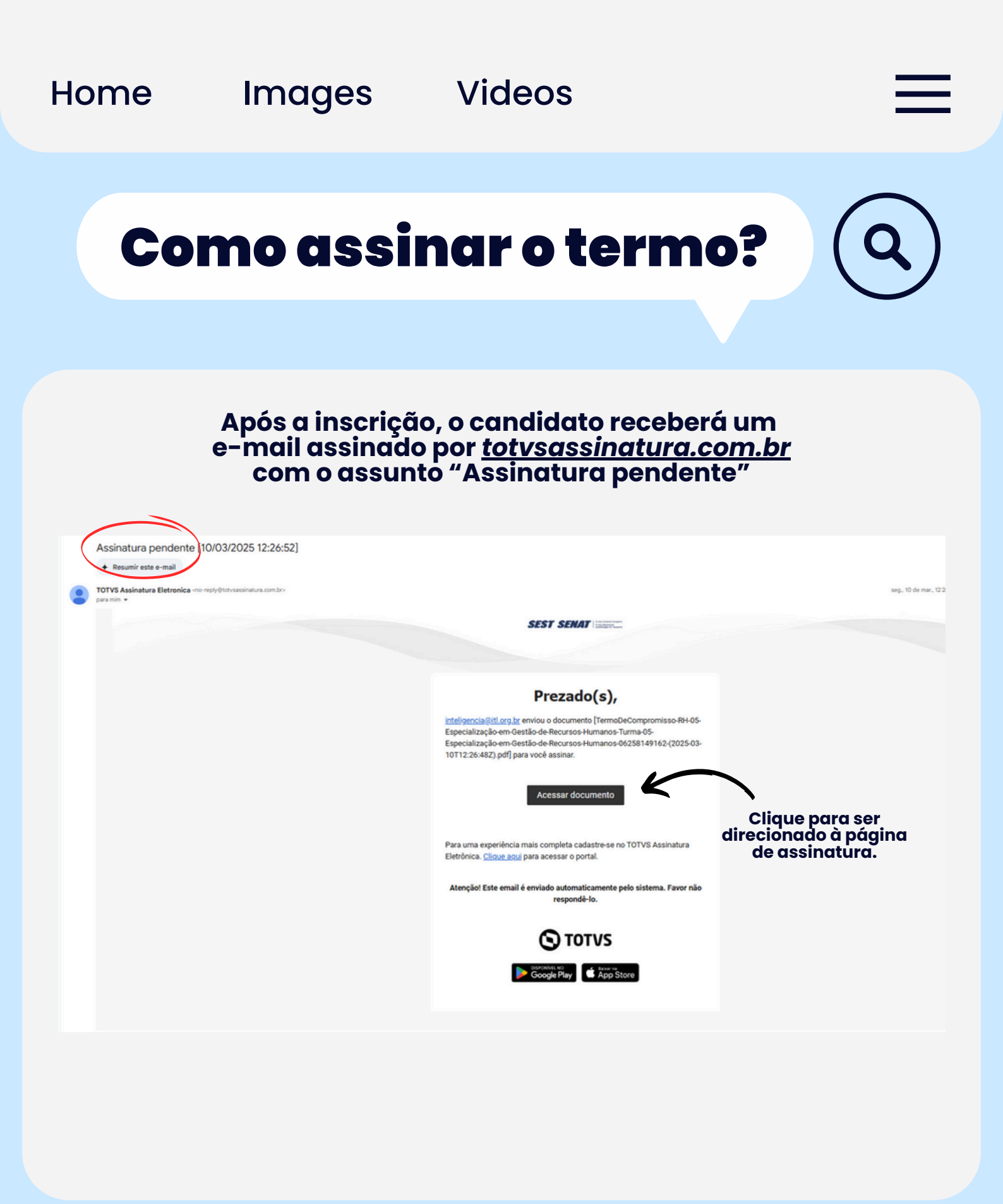

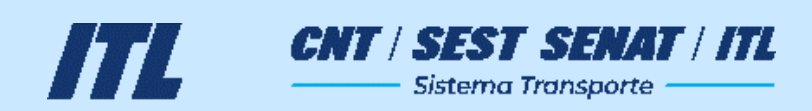

# Como assinar o termo?

|                               | <b>Ο</b> ΤΟΤVS                                                                                                    |                       |
|-------------------------------|----------------------------------------------------------------------------------------------------|-----------------------|
|                               | Enviamos um código de verificação para seu e-mail                                                                                                    |                       |
|                               | Tentativa 1 de 5                                                                                                    |                       |
|                               |                                                                                                    |                       |
|                               |                                                                                                    |                       |
|                               |                                                                                                    |                       |
|                               | Não recebeu o código? <u>Reenviar código via e-mail</u>                                                                                                    |                       |
|                               | Ao clicar em validar, você concorda com a <u>Política de privacidade</u> e os <u>Termos de uso</u> do TOTVS<br>Assinatura Eletrônica.                      |                       |
|                               |                                                                                                    |                       |
|                               | <b>Ο</b> ΤΟΤVS                                                                                                    |                       |
|                               |                                                                                                    |                       |
|                               |                                                                                                    |                       |
|                               | Código de acesso para assinatura!                                                                                                    |                       |
|                               | Utilize o código de acesso abaixo para seguir com a assinatura. Por<br>motivos de segurança, ele será valido por apenas 4 horas.                           |                       |
|                               | НХИХМЕ                                                                                                    |                       |
|                               | Atenção!                                                                                                    |                       |
|                               | Este e-mail é enviado automaticamente pelo sistema. Favor não respondê-<br>lo. Para a sua segurança não compartilhe ou encaminhe esse e-mail a<br>ninguém. |                       |
| Você será d<br>onde tere<br>e | lirecionado para uma nov<br>á que inserir um código q<br>enviado para seu e-mail.                                                                          | /a página,<br>ue será |

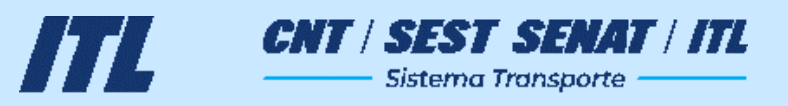

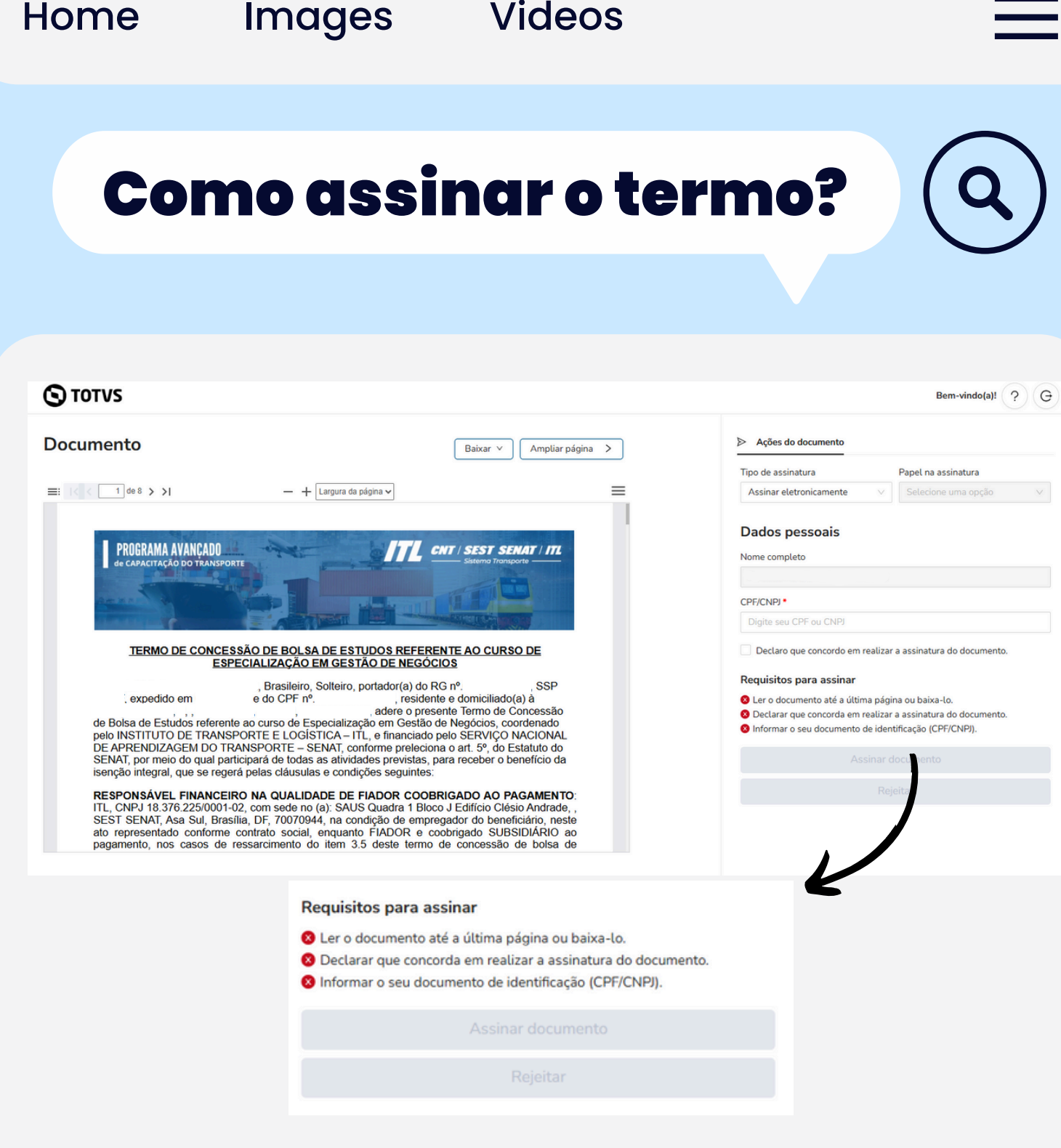

#### Para assinar, é preciso que todos os requisitos estejam completos. Após isso, basta clicar em "Assinar documento".

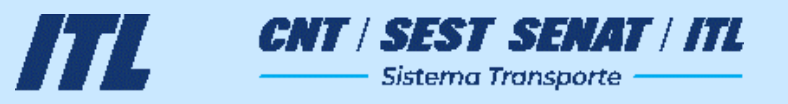

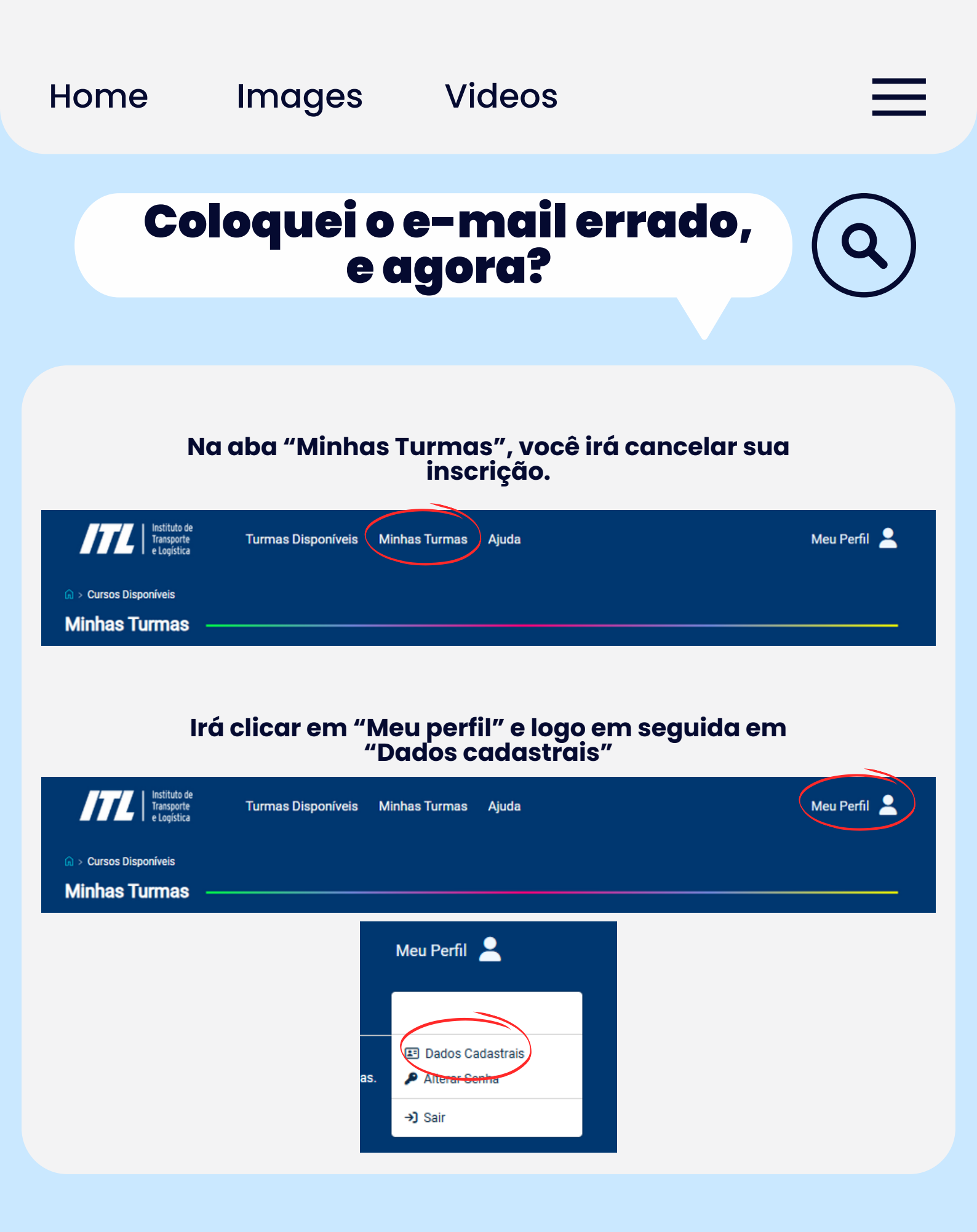

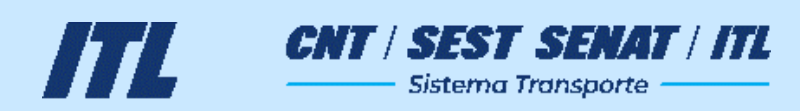

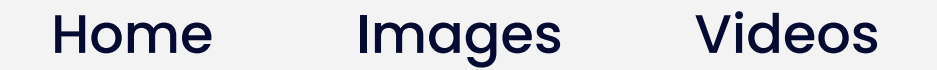

## Coloquei o e-mail errado, e agora?

Caso não esteja recebendo os e-mails do sistema para correção de documentação ou assinatura de termos, será preciso corrigir seu email pessoal, em "detalhes de login".

| Detalhes de Login |   |
|-------------------|---|
| E-MAIL CONFIRMADO | > |
| TELEFONE          | > |
| SENHA             | > |

#### As alterações devem ser feitas em "Dados profissionais", caso a atualização necessária seja para o e-mail do <u>responsável financeiro.</u>

| Informações Necessárias para Inscrição em Turmas |   |
|--------------------------------------------------|---|
| DADOS PESSOAIS DADOS COMPLETOS                   | > |
| DADOS ACADÊMICOS DADOS COMPLETOS                 | > |
| DADOS PROFISSIONAIS DADOS COMPLETOS              | > |

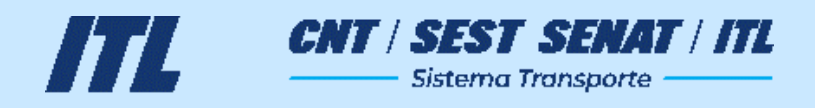

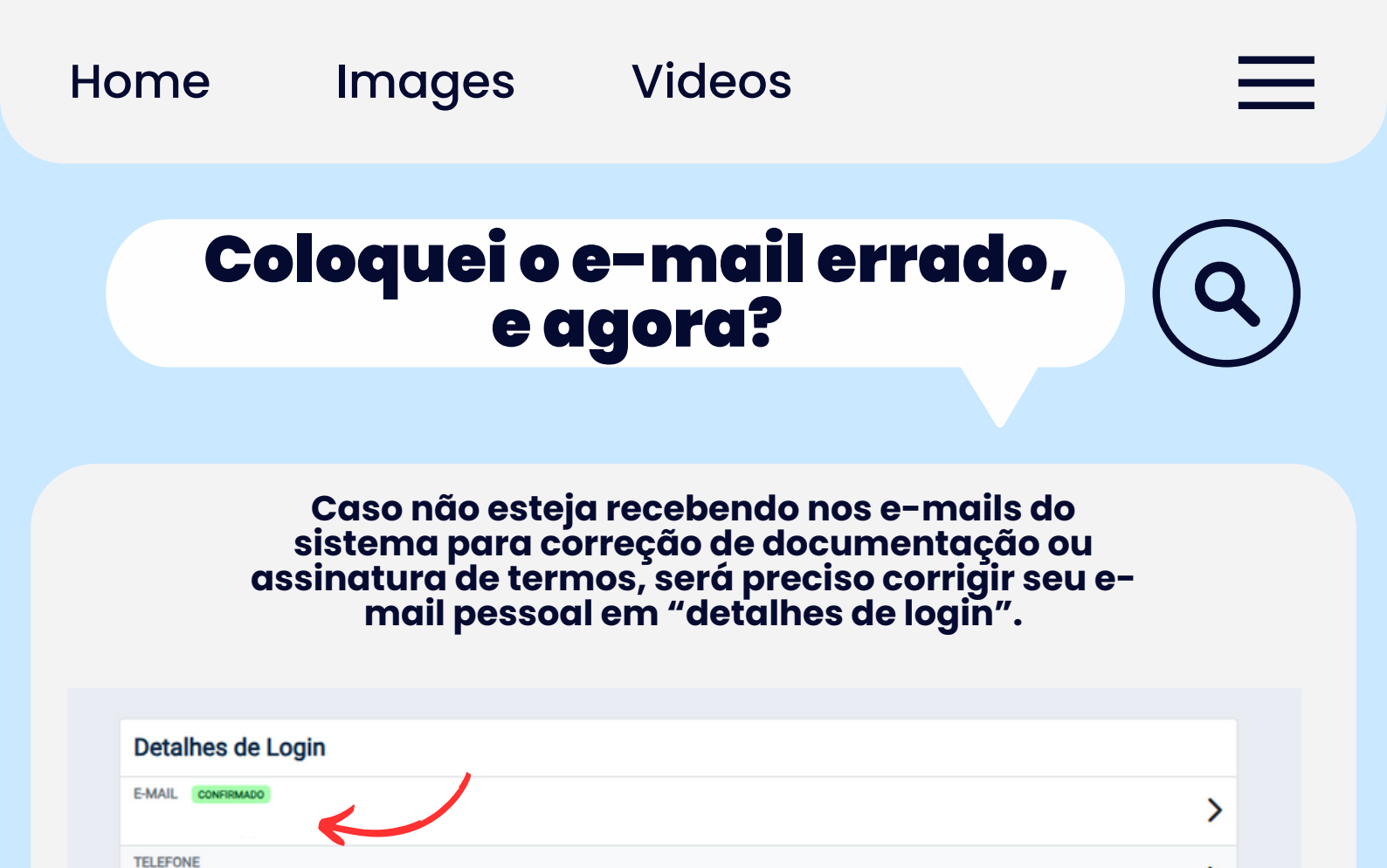

| As alterações devem ser feitas em "Dados          |
|---------------------------------------------------|
|                                                   |
| profissionais" caso a atualizacao necessaria seja |
| ' nara o o-mail do roononoávol financoiro         |
| Dulu u e-muli uu lespunsuvei muuluemu.            |

SENHA

>

>

| DADOS PESSOAIS DADOS COMPLETOS      | Informações Necessárias para Inscrição em Turmas |   |
|-------------------------------------|--------------------------------------------------|---|
| DADOS ACADÊMICOS DADOS COMPLETOS    | DADOS PESSOAIS DADOS COMPLETOS                   | > |
| DADOS PROFISSIONAIS DADOS COMPLETOS | DADOS ACADÊMICOS DADOS COMPLETOS                 | > |
|                                     | DADOS PROFISSIONAIS DADOS COMPLETOS              | > |

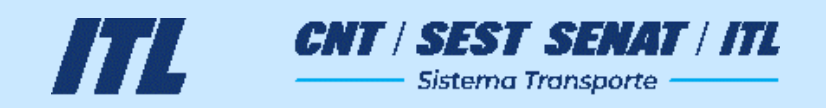

## Coloquei o e-mail errado, e agora?

| Especializaçõ           | es e MBAs                            |                   |       |  |  |
|-------------------------|--------------------------------------|-------------------|-------|--|--|
| specialização           | o em Gestão de F                     | inanças           |       |  |  |
| Especializaçã           | ão em Gestão de                      | Finanças - Turn   | na 04 |  |  |
| Período de Inscrição: 2 | 7/01/2025 - 09/04/2025               |                   |       |  |  |
| Período de Realização:  | 09/06/2025 - 15/09/2026              |                   |       |  |  |
| Pré-requisitos para Ins | c <b>rição:</b> Ter no mínimo GRADU. | <b>L</b> ÇÃO      |       |  |  |
| Realizar Inscrição      | Visualizar Cronograma                | Visualizar Edital |       |  |  |
| specialização           | o em Gestão de N                     | egócios           |       |  |  |
| Especializaçã           | ão em Gestão de                      | Negócios - Turr   | ma 72 |  |  |
| Período de Inscrição: 0 | 3/02/2025 - 02/04/2025               |                   |       |  |  |
| Período de Realização:  | 23/06/2025 - 29/10/2026              |                   |       |  |  |
| Pré-requisitos para Ins | crição: Ter no mínimo GRADU          | ,ção              |       |  |  |
| Realizar Inscrição      | Visualizar Cronograma                | Visualizar Edital |       |  |  |

Realize a inscrição novamente na turma desejada para gerar um novo termo com o e-mail atualizado.

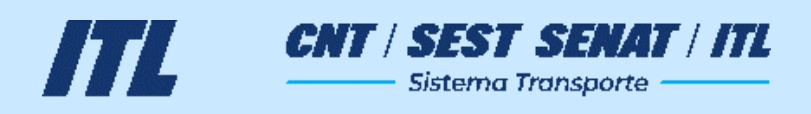

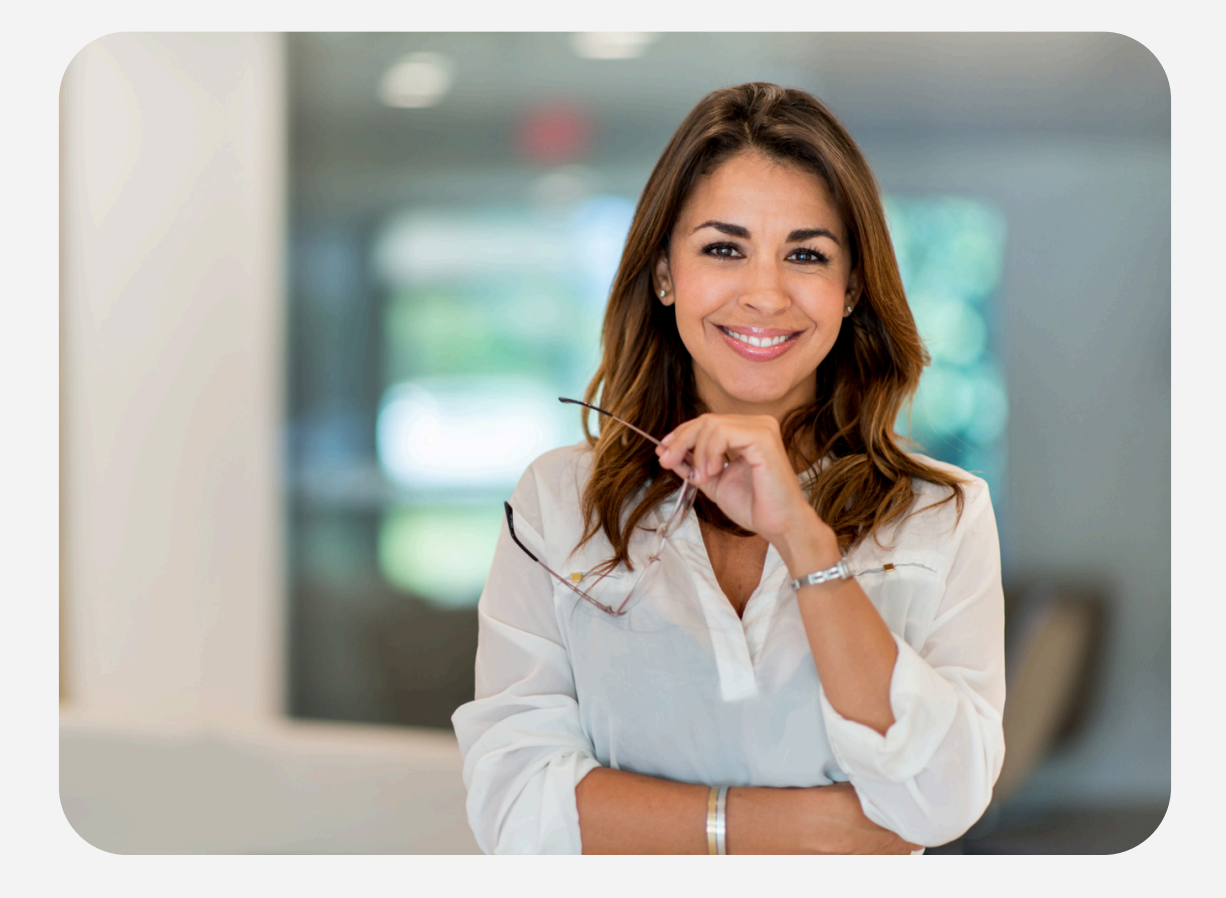

#### Agora que você já conhece todos os passos do processo seletivo, não perca mais tempo!

Inscreva-se hoje e comece sua jornada para mudar o seu futuro e o do transporte!

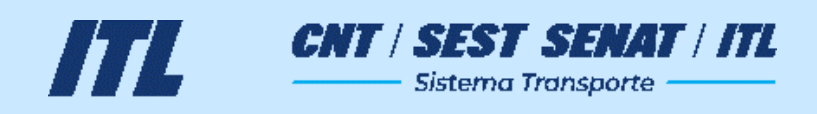